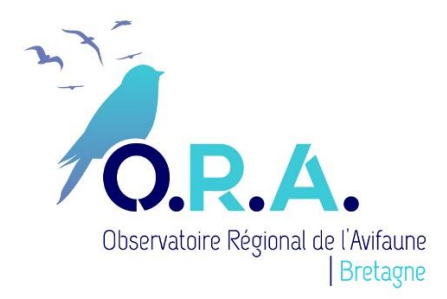

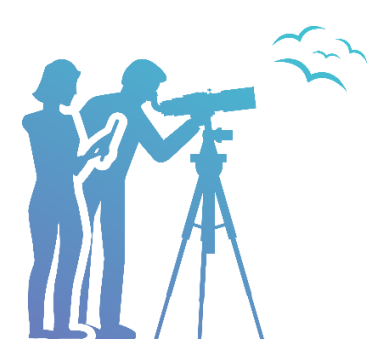

## Une astuce pour participer le plus efficacement possible à l'atlas oiseaux de France

D'abord quelques infos essentielles :

- Pour sa partie nicheur, l'enquête atlas des oiseaux de France s'achèvera à l'été 2023, mais portera quand même sur 5 ans. Cela signifie que les données des deux printemps précédents seront prises en compte, et que nous avons les printemps 2021, 2022 et 2023 pour compléter les cartes de répartition. En quelque sorte, l'atlas des oiseaux de France qui démarre cette année, est en fait déjà commencé depuis deux ans !
- Le quadrillage qui est retenu au niveau national et en Bretagne est le quadrillage Lambert
  93. Ce n'est pas le quadrillage qui était utilisé pour les précédents atlas bretons (UTM). Cidessous un lien vers un outil pour voir les limites des mailles, il s'ouvre sur le quadrillage UTM, mais il suffit de décliquer sur UTM et de cliquer sur L93 pour voir le bon quadrillage.

http://atlasnw.free.fr/leaflet/bzh.html

Comment utiliser Faune France pour voir l'état des prospections :

1) J'ouvre Faune France et je me connecte (les identifiants sont les mêmes que pour Faune Bretagne)

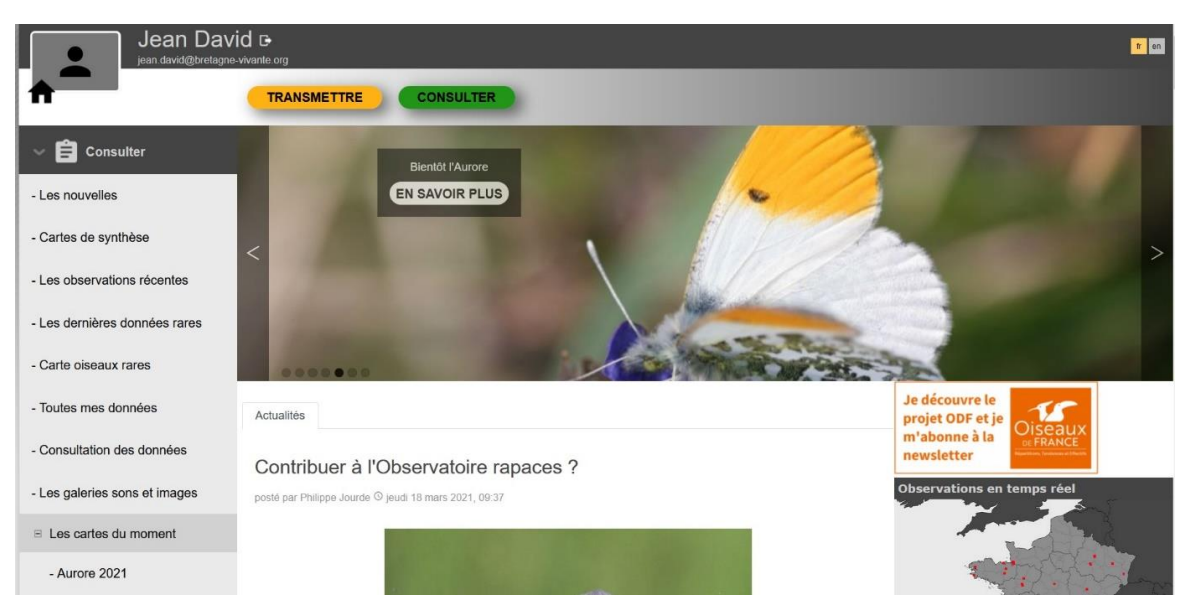

2) Je clique sur « carte de synthèse ». Une carte de France apparait ainsi qu'un nouveau menu me demandant de faire 5 choix.

| Jean Dav<br>jean david@bretagr | vid ⊡<br>e-vivante org                            |                                      |                                                                   | fr en |
|--------------------------------|---------------------------------------------------|--------------------------------------|-------------------------------------------------------------------|-------|
| <b>^</b>                       | CARTES DE SYNTHÈSE                                |                                      |                                                                   |       |
| ∼ 📋 Consulter                  | (i) Une mise a                                    | à jour est en cours, les statistique | s et quelques pages ne seront plus a jour pendant quelques temps. |       |
| - Les nouvelles                |                                                   |                                      |                                                                   |       |
| - Cartes de synthèse           |                                                   |                                      |                                                                   |       |
| - Les observations récentes    | CHOISISSEZ UN TYPE                                |                                      |                                                                   |       |
| - Les dernières données rares  | CHOISISSEZ UNE ESPECE                             | - × - 💾                              |                                                                   |       |
| - Carte oiseaux rares          |                                                   | -                                    |                                                                   |       |
| - Toutes mes données           | CHOISISSEZ UNE COLORISATION                       | 5                                    |                                                                   |       |
| - Consultation des données     | CHOISISSEZ UNE COUCHE                             | 2                                    |                                                                   |       |
| - Les galeries sons et images  |                                                   |                                      |                                                                   |       |
| E Les cartes du moment         | CHOISISSEZ UNE PERIODE<br>08.03.2021 - 18.03.2021 |                                      |                                                                   |       |
| - Aurore 2021                  | [cette année] [ce mois]                           | 200 km<br>100 mi                     |                                                                   |       |

3) Je clique sur la première ligne de menu, et je sélectionne « restitution en temps réel »

| Jean Dav                      | /id ✑<br>e-vivante.org                            |          |                                                                                            | 🗧 en |
|-------------------------------|---------------------------------------------------|----------|--------------------------------------------------------------------------------------------|------|
| *                             | CARTES DE SYNTHÈSE                                |          |                                                                                            |      |
| 🗸 📋 Consulter                 | (i) Une mise à                                    | jour est | en cours, les statistiques et queiques pages ne seront plus a jour pendant queiques temps. |      |
| - Les nouvelles               |                                                   |          |                                                                                            |      |
| - Cartes de synthèse          |                                                   |          |                                                                                            |      |
| - Les observations récentes   | CHOISISSEZ UN TYPE                                | >        | Restitutions en temps réel                                                                 | Â    |
| - Les dernières données rares | CHOISISSEZ UNE ESPECE                             | >        | Restitutions archivées                                                                     |      |
| - Carte oiseaux rares         | <u>)</u> 0                                        |          |                                                                                            |      |
| - Toutes mes données          | CHOISISSEZ UNE COLORISATION                       | 2        |                                                                                            |      |
| - Consultation des données    | CHOISISSEZ LINE COLICHE                           | >        |                                                                                            |      |
| - Les galeries sons et images |                                                   |          |                                                                                            |      |
| ⊟ Les cartes du moment        | CHOISISSEZ UNE PERIODE<br>08.03.2021 - 18.03.2021 |          |                                                                                            |      |
| - Aurore 2021                 | [cette année] [ce mois]                           |          |                                                                                            |      |

- 4) Je fais de mêmes pour les lignes suivantes de menu comme dans l'exemple suivant :
- Espèce : ici j'ai choisi de voir les résultats de l'Alouette des champs.
- Pour la colorisation, je choisis « code atlas »
- Puis je choisis la couche « L93 » (çà désigne le quadrillage Lambert 93)
- Et pour la période, je prends du 01/02/2019 jusqu'à aujourd'hui

Je clique alors sur « afficher » en bas du menu.

| - Les nouvelles               |                                                                                | 11012'14" 1 | w / 43°02'13" !  |
|-------------------------------|--------------------------------------------------------------------------------|-------------|------------------|
| - Cartes de synthèse          |                                                                                |             | 17 13 02 13 1    |
| - Les observations récentes   | CHOISISSEZ UN TYPE<br>Restitutions en temps réel                               |             |                  |
| - Les dernières données rares |                                                                                | +           |                  |
| - Carte oiseaux rares         | CHOISISSEZ UNE ESPECE<br>Alouette des champs ©                                 |             |                  |
| - Toutes mes données          | CHOISISSEZ UNE COLORISATION                                                    |             |                  |
| - Consultation des données    | Code atlas 🕲                                                                   |             |                  |
| - Les galeries sons et images | CHOISISSEZ UNE COUCHE<br>Grille L93                                            |             |                  |
| B Les cartes du moment        |                                                                                |             |                  |
| - Aurore 2021                 | CHOISISSEZ UNE PERIODE<br>01.02.2019 - 18.03.2021                              |             |                  |
| - Balbuzard pêcheur 2021      | [cette année] [ce mois]                                                        | DC          | )RTHO® 5 m - IGN |
| - Bécasseau maubèche 2021     | [les 5 dernières années] [les 10 dernières années]<br>[les 365 derniers jours] |             |                  |
| - Crapaud calamite 2021       | AFFICHER                                                                       | 2           |                  |
| - Cigogne blanche 2021        |                                                                                |             |                  |

5) J'attends un peu (et parfois même plus !) et je vois la carte de France s'afficher avec l'état d'avancement de l'atlas pour cette espèce :

| - Les nouvelles               |                                                                                |         |                          |
|-------------------------------|--------------------------------------------------------------------------------|---------|--------------------------|
| - Cartes de synthèse          |                                                                                |         | 6°30'27" W / 39°19'40" N |
| - Les observations récentes   | CHOISISSEZ UN TYPE<br>Restitutions en temps réel ©                             |         |                          |
| - Les dernières données rares |                                                                                |         |                          |
| - Carte oiseaux rares         | CHOISISSEZ UNE ESPECE<br>Alouette des champs S                                 |         |                          |
| - Toutes mes données          | CHOISISSEZ UNE COLORISATION                                                    |         |                          |
| - Consultation des données    | Code atlas 🛇                                                                   |         |                          |
| - Les galeries sons et images | CHOISISSEZ UNE COUCHE<br>Grille L93                                            |         |                          |
| ⊟ Les cartes du moment        |                                                                                | AT LE . | 1                        |
| - Aurore 2021                 | CHOISISSEZ UNE PERIODE<br>01.02.2019 - 18.03.2021                              | 200 km  |                          |
| - Balbuzard pêcheur 2021      | [cette année] [ce mois]                                                        |         | D ORTHO® 5 m - IGN       |
| - Bécasseau maubèche 2021     | [les 5 dernières années] [les 10 dernières années]<br>[les 365 dernièrs jours] |         |                          |
| - Crapaud calamite 2021       | AFFICHER                                                                       | ,       |                          |
| - Cigogne blanche 2021        |                                                                                |         |                          |

Les mailles jaunes, oranges et rouges correspondent respectivement aux indices reproducteurs possibles, probables et certains.

Les mailles bleues correspondent à des observations sans code atlas (oiseaux hivernants ou de passages, ou code non notés...) et les mailles sans couleur à une absence d'observations dans la maille.

Manifestement, il y a encore pas mal de compléments à apporter en Bretagne comme dans les autres régions de France !

6) Je zoome sur la Bretagne pour repérer les zones sous-prospectées.

Par exemple je vois que l'est du Morbihan est mal rempli pour l'Alouette des champs. Il va falloir que je fasse quelque chose !

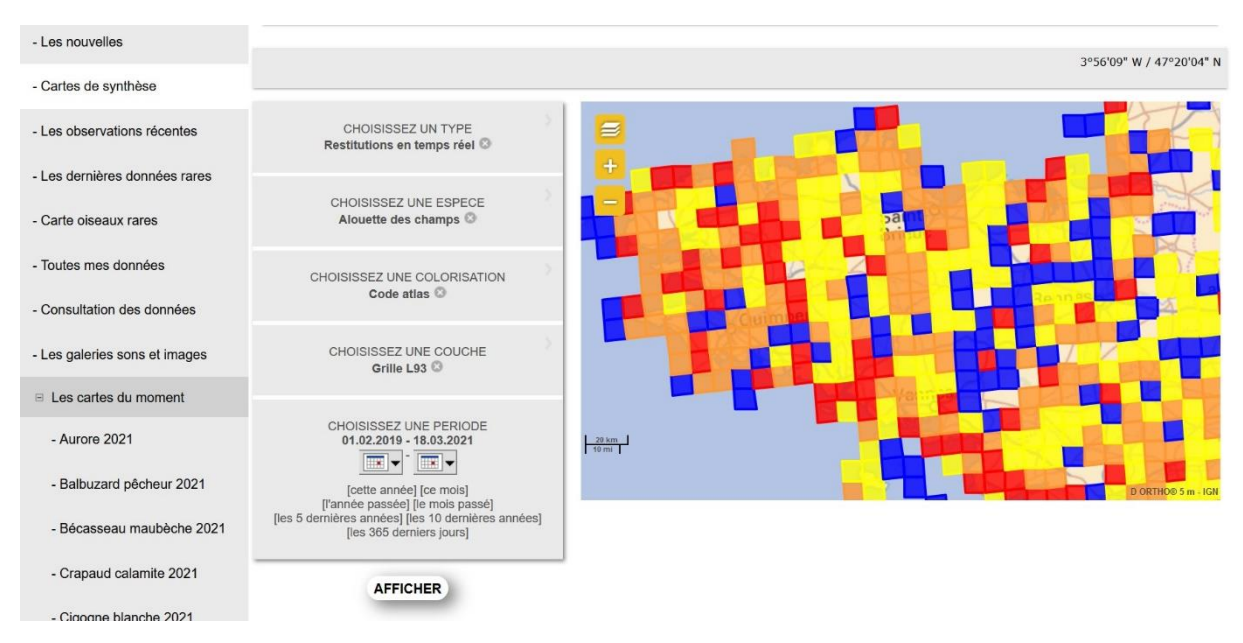

7) Je zoome encore pour repérer plus précisément les mailles bleues ou non colorées que je vais cibler pour mes prochaines prospections.

| - Les nouvelles               |                                                                             | 2°32'35" W / 47°38'55" N       |
|-------------------------------|-----------------------------------------------------------------------------|--------------------------------|
| - Cartes de synthèse          |                                                                             |                                |
| - Les observations récentes   | CHOISISSEZ UN TYPE<br>Restitutions en temps réel                            |                                |
| - Les dernières données rares |                                                                             |                                |
| - Carte oiseaux rares         | CHOISISSEZ UNE ESPECE<br>Alouette des champs 3                              | La Galilite                    |
| - Toutes mes données          | CHOISISSEZ UNE COLORISATION                                                 | and a production of the second |
| - Consultation des données    | Cour allas w                                                                | Marking tour                   |
| - Les galeries sons et images | CHOISISSEZ UNE COUCHE<br>Grille L93                                         | 075 OT Recentration            |
| E Les cartes du moment        |                                                                             | 0776                           |
| - Aurore 2021                 | CHOISISSEZ UNE PERIODE<br>01.02.2019 - 18.03.2021                           |                                |
| - Balbuzard pêcheur 2021      | [cette année] [ce mois]<br>[l'année passée] [le mois passé]                 | D DORTHOUS 5 m - LGA           |
| - Bécasseau maubèche 2021     | [les 5 demières années] [les 10 demières années]<br>[les 365 demiers jours] |                                |
| - Crapaud calamite 2021       | AFFICHER                                                                    | ,                              |
| - Cigogne blanche 2021        |                                                                             |                                |

8) Si je veux voir la carte d'une autre espèce, il suffit de changer d'espèce dans le menu, puis je sélectionne à nouveau la colorisation « code atlas », et je clique derechef sur « afficher ».

## Et pour finir, je passe à l'action !

Lorsque j'ai repéré une ou quelques mailles sur lesquelles il y a des lacunes, je vais sur le terrain et je saisis mes données sur Faune Bretagne ou sur l'application Naturalist en notant des codes atlas chaque fois que possible. Je peux saisir des observations isolées quand je vois des espèces en me déplaçant, mais quand j'explore un secteur, pendant une durée de 5 à 30 mn je saisis de préférence une liste complète (Sur Faune Bretagne, ça s'appelle bizarrement « remplir un formulaire journalier pour ce lieu-dit »,et sur Naturalist ça s'appelle saisir « par liste sur le terrain »). Je saisis alors toutes les espèces contactées même les plus communes, et je note le début et la fin de la prospection.

Lors de ma prochaine consultation, la carte de faune France sera actualisée et je vois ainsi les progrès de la prospection. C'est y pas beau ?

Jean DAVID

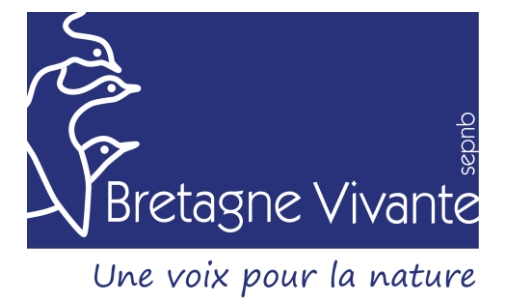